## SIES (Nerul) College of Arts, Science & Commerce (Autonomous)

## Nerul Navi Mumbai

28.05.2024

## **STEP BY STEP PROCESS FOR ABC ACCOUNT CREATION**

- Visit the site : <u>www.abc.gov.in</u>
- Click on my account > **student**
- For New User click on;
  "Sign up for Meri Pehchan"
- Enter your Mobile number & you will receive an **OTP on the registered Mobile Number**
- Fill all the necessary details and click on **Verify**
- Once you get the ABC ID, submit the details for the college record.

**Dr. Koel Roychoudhury** 

**Principal**